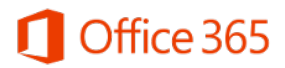

# Limpar cache do navegador

Este documento contém orientações sobre como limpar o cache do navegador web.

## Sumário

| Internet Explorer | 2 |
|-------------------|---|
| Microsoft Edge    | 3 |
| Google Chrome     | 4 |
| Mozilla Firefox   |   |
|                   |   |

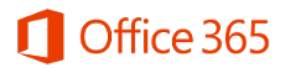

### **Internet Explorer**

No Internet Explorer, realize o seguinte procedimento:

- Clique na engrenagem da barra superior da janela e depois em "Opções da Internet";
- Clique no botão "Excluir" abaixo de "Histórico de navegação";
- Selecione apenas a opção "Arquivos de Internet Temporários e arquivos de site" e clique em "Excluir".

| Opções da Internet                                                                              |                                                                                       | ? ×                              | Excluir Histórico de Navegação X                                                                                                    |
|-------------------------------------------------------------------------------------------------|---------------------------------------------------------------------------------------|----------------------------------|----------------------------------------------------------------------------------------------------|
| Conexões<br>Geral Seg                                                                           | Programas<br>jurança Privacidado                                                      | Avançadas<br>e Conteúdo          | Preservar dados de sites Favoritos<br>Manter cookies e arquivos temporários da Internet que permitam a seus<br>sites favoritos armazenar suas preferências para agilizar a navegação.                                                                                                    |
| Para criar gu<br>própria linha<br>http://go                                                     | ias de home page, digite cada<br>microsoft.com/fwlink/p/?Li<br>Jsar atual Usar padrãe | a endereço em sua<br>nkld=255141 | <ul> <li>Arquivos de Internet Temporários e arquivos de site<br/>Cópias de páginas da Web, imagens e mídia salvas para exibição<br/>mais rápida.</li> <li>Cookies e dados de sites<br/>Arquivos ou bancos de dados armazenados no computador por sites<br/>para salvar preferências ou aprimorar o desempenho do site.</li> <li>Histórico</li> </ul> |
| Inicializar<br>O Iniciar com guias c<br>O Iniciar com home p<br>Guias<br>Alterar como as págir  | la última sessão<br>page<br>nas da Web são exibidas nas                               | Guias                            | Lista de sites visitados.<br>Histórico de Downloads<br>Lista de arquivos que você baixou.<br>Dados de formulário<br>Informações salvas que você digitou nos formulários.                                                                                                    |
| Histórico de navegação<br>Excluir arquivos temp<br>informações de formu<br>Excluir histórico de | orários, histórico, cookies, se<br>Ilário da Web.<br>e navegação ao sair              | nhas salvas e                    | Senhas Depois Senhas salvas que são automaticamente preenchidas quando você entra em um site que você já visitou. Dados de Proteção contra Rastreamento, Filtragem ActiveX e Não Rastrear Uma lista de sites excluídos da filtragem, dados usados pelaptroteção contra Rastreamento na detectar ende os cise podem ettar                             |
| Aparência Cores                                                                                 | Excluir Idiomas Fontes                                                                | Configurações<br>Acessibilidade  | contra « astreamento para detectar onde os sites poden, estar<br>compartilhando automaticamente detalhes sobre sua visita e exceções<br>a solicitações Não Rastrear.                                                                                                    |

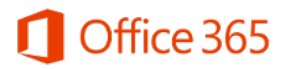

### **Microsoft Edge**

No Microsoft Edge, realize o seguinte procedimento:

- Clique nas reticências (...) da barra superior da janela e depois em "Configurações";
- Clique em "Escolher o que limpar";
- Mantenha apenas a opção "Dados e arquivos armazenados em cache" selecionada e clique em "Limpar".

| 🔤 Nova guia                   |   | × | + |      |          |            |        |         |        |        |        |                                 |              |             |         |         |           | -      |         | ×        |  |  |
|-------------------------------|---|---|---|------|----------|------------|--------|---------|--------|--------|--------|---------------------------------|--------------|-------------|---------|---------|-----------|--------|---------|----------|--|--|
| $\leftarrow \   \rightarrow $ | Ü |   |   |      |          |            |        |         |        |        |        |                                 |              |             |         |         | ₽         |        | ٩       |          |  |  |
|                               |   |   |   |      |          |            |        |         |        |        |        | «                               | Lin          | npar        | dados   | s de na | avegação  | C      |         | ႕        |  |  |
|                               |   |   |   |      |          | Par        | ra o   | onde    | le var | imos a | igora? |                                 | His          | tórico      | o de n  | avega   | ição      | 0      |         |          |  |  |
|                               |   |   |   | ,О р | esquisar | ou inserir | endere | reço We | Web    |        |        | Cookies e dados de sites salvos |              |             |         |         |           |        |         |          |  |  |
|                               |   |   |   |      |          |            |        |         |        |        |        | ~                               | Da           | dos e       | arqui   | vos ar  | rmazena   | dos em | i cache |          |  |  |
|                               |   |   |   |      |          |            |        |         |        |        |        |                                 | His          | tórico      | o de d  | lownlo  | oads      |        |         |          |  |  |
|                               |   |   |   |      |          |            |        |         |        |        |        |                                 | Da           | dos d       | le forn | nulári  | 0         |        |         |          |  |  |
|                               |   |   |   |      |          |            |        |         |        |        |        |                                 | Ser          | nhas        |         |         |           |        |         |          |  |  |
|                               |   |   |   |      |          |            |        |         |        |        |        | Mo                              | stra         | r mai       | s ∨     |         |           |        |         |          |  |  |
|                               |   |   |   |      |          |            |        |         |        |        |        |                                 |              | Lim         | npar    |         |           |        |         |          |  |  |
|                               |   |   |   |      |          |            |        |         |        |        |        | Lim                             | ipar         | estes       | dado    | is apó  | s cada se | essão  |         |          |  |  |
|                               |   |   |   |      |          |            |        |         |        |        |        |                                 |              | Des         | ativad  | 0       |           |        |         |          |  |  |
|                               |   |   |   |      |          |            |        |         |        |        |        | Alte<br>na r                    | erar<br>nuve | o que<br>em | e o Mi  | icroso  | ft Edge s | abe so | bre mir | <u>n</u> |  |  |
|                               |   |   |   |      |          |            |        |         |        |        |        | Lim                             | ipar         | histó       | rico d  | e peso  | quisa do  | Bing   |         |          |  |  |
|                               |   |   |   |      |          |            |        |         |        |        |        | <u>Sait</u>                     | ba m         | <u>nais</u> |         |         |           |        |         |          |  |  |

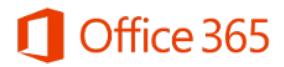

## **Google Chrome**

No Google Chrome, realize o seguinte procedimento:

- Abra as Configurações, depois clique em "Mostrar configurações avançadas...";
- Na seção "Privacidade", escolha "Limpar dados de navegação" e marque apenas a opção "Esvaziar o cache";
- Em "Eliminar os seguintes itens desde" deixe a opção "desde o começo" selecionada;
- Clique no botão "Limpar dados de navegação".

| Limpar dados de navegação                                     | × |
|---------------------------------------------------------------|---|
| Eliminar os seguintes itens desde: desde o começo 💌           |   |
| Limpar dados de navegação                                     |   |
| Limpar histórico de download                                  |   |
| Svaziar o cache                                               |   |
| Excluir cookies e outros dados do site e do plug-in           |   |
| Apagar senhas salvas                                          |   |
| Limpar dados de formulário salvos do preenchimento automático |   |
| Limpar dados de aplicativos hospedados                        |   |
| Saiba mais Cancelar Limpar dados de navegação                 | ř |

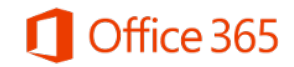

### **Mozilla Firefox**

No Mozilla Firefox, realize o seguinte procedimento:

- Abra as Preferências e clique na aba "Avançado";
- Clique na aba "Rede" e depois no botão "Limpar agora" abaixo de "Cache de conteúdo web".

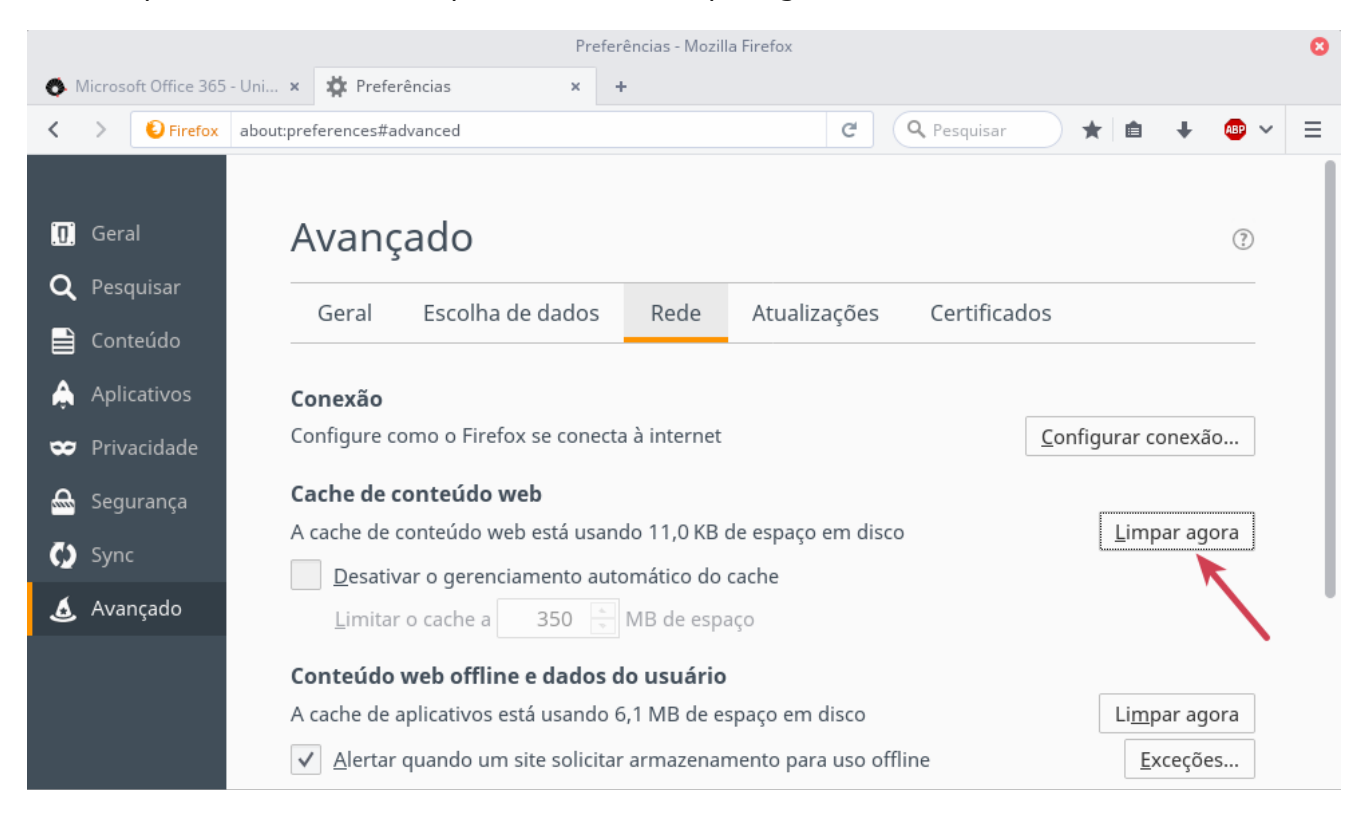